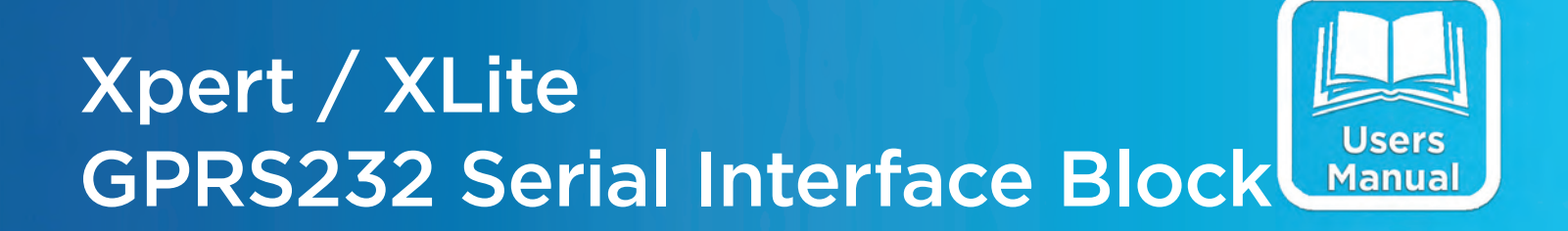

# USERS MANUAL

| X XTerm COM2: | 115200    |          |          |        |                     |
|---------------|-----------|----------|----------|--------|---------------------|
| Com Po        | ort Setup | )        |          | ×      | ORx OTx<br>⊙Xp OErr |
| Com1:         | Direct    | •        | 115200 🔻 | ОК     | File Transfer       |
| Com2:         | None [    | •        | 115200 🔻 |        | Connect             |
| Com3:         | Voice [   | •        | 115200 🔻 | Cancel | Upgrade             |
| Com4:         | SSP [     | <b>-</b> | 9600 💌   | Setup  | Status              |
| Com6:         | None [    | ▼        | 115200 🔻 | Test   | Veb Server          |
| Com7:         | None      | ▼        | 115200 🔻 | Maetor |                     |
| Com8:         | None      | ▼        | 115200 🔻 | PCBASE |                     |
| Com9:         | None [    | •        | 115200 🔻 |        |                     |

Part No. 8800-1164 Rev. 3.3 July 27, 2009

Sutron Corporation | 22400 Davis Drive | Sterling, VA 20164 | 703.406.2800 | www.sutron.com | sales@sutron.com

## **Table of Contents**

| INTRODUCTION                                | 3    |
|---------------------------------------------|------|
| OVERVIEW                                    | 4    |
| INSTALLING GPRS232.SLL                      | 5    |
| What the Block Does                         | 8    |
| Interaction with the Hardware               | 8    |
| Software Operations                         | 8    |
| Sample Intervals                            | 8    |
| Hardware Requirements and Wiring            | 9    |
| Serial Port Connection                      | 9    |
| Setup                                       | . 10 |
| Adding a serial sensor to an existing setup | . 10 |
| The Property Dialogs                        | . 13 |
| How the Block Works                         | . 13 |
| Outbound Message Properties                 | . 14 |
| Initialization Properties                   | . 15 |
| Sensor Return (Inbound Message) Properties  | . 16 |
| Error Messages and Troubleshooting          | . 20 |
| Error Messages                              | 20   |
| Troubleshooting                             | 20   |
|                                             |      |

# **Table of Figures**

| Figure 1: Xterm File Transfer Window                    | . 5 |
|---------------------------------------------------------|-----|
| Figure 2: Category Window for Selecting Block Type      | . 6 |
| Figure 3: Add Input Window                              | . 6 |
| Figure 4: Typical COM settings - Note Com2: set to None | . 9 |
| Figure 5: Add Input Window                              | 10  |
| Figure 6: Setup following "Use Wizard"                  | 11  |
| Figure 7: Setup with Measure on two parameters          | 12  |
| Figure 8: Complete setup for two parameters             | 12  |
| Figure 9: RS232 Block Properties                        | 13  |
| Figure 10: Outbound Message Structure                   | 14  |
| Figure 11: Outbound Message properties window           | 15  |
| Figure 12: Initialization Properties window             | 16  |
| Figure 13: Complex sensor return                        | 16  |
| Figure 14: Simple sensor return                         | 17  |
| Figure 15: Fixed length return                          | 17  |
| Figure 16: Inbound Message properties                   | 17  |
| Figure 17: Log options for inbound message              | 18  |

# INTRODUCTION

The Xpert and 9210 data loggers have been designed to be easily expandable by adding additional software libraries, called Sutron Link Libraries (SLLs). One such library is GPRS232.sll, which adds the ability to obtain data from a variety of RS-232 serial output sensors. This document is the user manual for GPRS232.sll. The following topics are discussed:

- Overview
- How to install the library.
- How to wire the serial connection to a sensor.
- Operating instructions.
- Error messages and troubleshooting.

## **OVERVIEW**

The purpose of the GPRS232 SLL is to allow an Xpert or 9210 logger to obtain data from certain types of serial output sensors. The class of sensors supported is those that provide ASCII output when requested to do so by issuing a command.

The GPRS232 SLL provides a great deal of flexibility in both the commands that can be sent to a sensor and also in configuring the interpretation of what the sensor sends back. The following features are supported:

## **COM PORT CHARACTERISTICS**

- Port number
- Communications rate (BAUD rate)
- Parity
- 7/8 bit data structures
- Stop bits
- Timeout period

## **INITIALIZATION**

• Up to five distinct command strings can be issued automatically when recording is turned on. These strings may be used to place the sensor in the proper state for polling data

#### **OUTBOUND COMMANDS**

- Several types of lead character
- Any printable ASCII "get data" command
- Several types of command terminators (<CR>, <CR><LF>, etc.)

#### **INTERPRETATION OF SENSOR RETURN**

- Support for fixed length return, or variable length return with end of line termination character(s)
- Wide variety of user-selectable end of line characters, or user defined character or string
- Ability to skip the first "n" characters of a response to reach data
- Parsing (separation) of up to twenty parameters embedded in return message
- User defined parsing character or string, such as comma, slash, and blank

# **INSTALLING GPRS232.SLL**

SLLs are installed by copying the .SLL file to the \Flash Disk folder on the Xpert. The easiest way to accomplish this is to use Sutron's Xterm utility. Connect a PC or laptop computer to COM 1 on the Xpert. The steps to load the SLL are as follows:

- 1. Run Xterm
- 2. If the Xpert application is running, go to the STATUS tab and press the Exit App button to shut it down. (The new SLL will not take effect until the application is stopped and restarted.)
- 3. Press the File Transfer button. The File Transfer window is illustrated in Figure 1.

| File Transfer                                                                                                    |                                                                                                    |                                                                                                    |                                                                                                    |                                                                                                    | ×                                                                                                    |
|----------------------------------------------------------------------------------------------------|----------------------------------------------------------------------------------------------------|----------------------------------------------------------------------------------------------------|----------------------------------------------------------------------------------------------------|----------------------------------------------------------------------------------------------------|----------------------------------------------------------------------------------------------------|
| PC Files F:WPert DLL                                                                                                    | Projects\GI                                                                                                    | PRS232\                                                                                                    | XPert Files \Flash Disk                                                                                                    |                                                                                                    |                                                                                                    |
| []<br>[.]<br>GPRS232.exp<br>GPRS232.obj<br>GPRS232.pch<br>GPRS232.pch<br>GPRS232.pch<br>GPRS232.res<br><b>IFFRS222.sll</b><br>InboundDlg.obj<br>OutboundDialog.obj<br>OutboundDialog.obj<br>RS232.obj<br>RS232.obj<br>RS232.Dlg.obj<br>StdAfx.obj | <dir><br/><dir><br/>1530<br/>3170<br/>20957<br/>3774188<br/>5156<br/><b>34304</b><br/>22786<br/>24285<br/>22741<br/>47941<br/>25042<br/>673</dir></dir> | 08/27/2004 08:<br>08/27/2004 08:<br>08/27/2004 08:<br>08/27/2004 08:<br>06/09/2004 14:<br>08/27/2004 08:<br>06/16/2004 08:<br>06/15/2004 08:<br>08/27/2004 15:<br>08/27/2004 08:<br>08/27/2004 08:<br>08/27/2004 08:<br>08/27/2004 08:<br>06/09/2004 14: | []<br>[.]<br>90140982.ssf.bak<br>Air Gap Sensor.ssf<br>Air Gap Sensor.ssf.bak<br>ALERITB.ssf<br>ALPHA.ssf<br>ALPHA.ssf<br>ALPHADisplayControl.txt<br>ATRH.ssf<br>Battery.ssf<br>Battery.ssf<br>Battery.ssf<br>COE.ssf<br>COE.ssf<br>COE.ssf<br>COE.ssf<br>CUE.ssf<br>CUE.ssf | <pre><dir> <dir> <dir> <dir> <pre>3244 3298 3688 1379 9547 9591 133 885 1667 3703 2471 2463 2735 6144 27136 2393 2393</pre></dir></dir></dir></dir></pre> | 01/14/2<br>01/21/2<br>05/11/2<br>06/09/2<br>01/01/2<br>07/26/2<br>08/12/2<br>12/31/1<br>05/11/2<br>01/11/2<br>01/11/2<br>01/11/2<br>01/11/2<br>01/22/2<br>06/08/2<br>07/26/2<br>02/01/2<br>02/01/2 |
| Sel All Delete                                                                                                    |                                                                                                    | ==>                                                                                                    | <== Run                                                                                                    | Sel A                                                                                                    | ll Delete                                                                                                    |

Figure 1: Xterm File Transfer Window

- 4. Set the left hand panel (PC Files) to display the folder on the PC containing the SLL to be loaded
- 5. Make sure the right hand panel (Xpert Files) is pointed to \Flash Disk
- 6. Highlight the SLL file and press the right-pointing arrow at the bottom of the screen to copy the SLL to the flash disk
- 7. You will be asked to confirm the operation. Press OK.
- 8. After the SLL load is completed you may restart the Xpert application. You may do this by scrolling to the bottom of the \Flash Disk panel (Xpert Files), selecting Xpert.exe, and pressing the RUN button at the bottom of the window. Powering off and on will also work if an Autoexec.bat file is defined on the Xpert.

Verify that the SLL has loaded correctly. Log on to the Xpert application (either through the front panel or using Xterm) with SETUP access privileges. Go to the SETUP tab and press the ADD button. The Select Category window (see Figure 2) will appear.

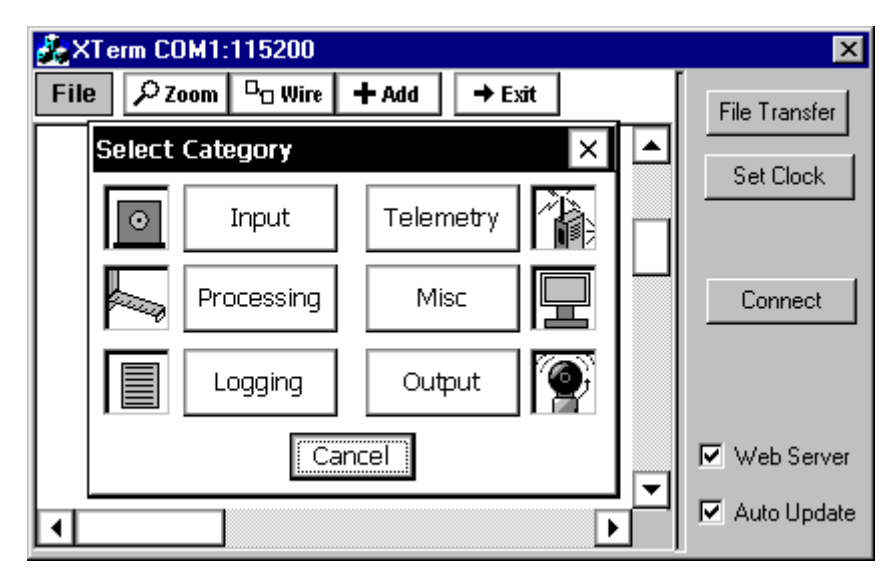

Figure 2: Category Window for Selecting Block Type

Select Input as the block type. This will bring up the Add Input window, Figure 3.

| X XTerm C | COM2:115200 |                        |                                                                                  | _ 🗆 ×                                                                                         |
|-----------|-------------|------------------------|----------------------------------------------------------------------------------|-----------------------------------------------------------------------------------------------|
| ۶Zo       | om 🗖 🛛 Wire | + Add →                | Exit                                                                             | CRx CTx<br>€Xp CErr                                                                           |
| RS2       | Add Input   | GetTag<br>AD C<br>AD C | <ul> <li>OK</li> <li>Cancel</li> <li>Wizard</li> <li>✓ Use<br/>Wizard</li> </ul> | File Transfer<br>Set Clock<br>Connect<br>Upgrade<br>Status<br>IV Web Server<br>IV Auto Update |

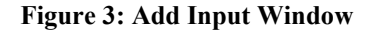

You will see the GPRS232 block with the following icon as an available input.

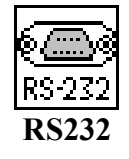

If the block does not appear in the list, or if you received an error message when the Xpert application started regarding a failure to load the GPRS232.sll, then try powering down the Xpert and restarting it. If you still can't find the block or you still receive an error message, it is likely that the SLL is not compatible with the version of Xpert software that you are running. Contact Sutron or access the Sutron web site to obtain the latest updates.

If the block is available, the installation is successful. Press Cancel twice (once in the Output Module window and once in the Select Category window) to return to the Setup window. Using the Display block in a setup is covered later in this manual.

## Interaction with the Hardware

The GPRS232 block makes use of one serial port on the Xpert.

## Software Operations

The GPRS232 block is a passive input. That is, it must be connected to an active block (e.g., Measure, Average, etc.) that governs how often it will get data.

When the Xpert recording is turned on, the block can issue up to five instrument-initialization commands out the selected COM port.

Each time the GPRS232 block is sampled it will issue a user-defined "get data" command to the serial sensor. It will then wait either for a fixed number of characters (set by the user), or for the end of line character or string, or until timeout. After the message is complete, the block will determine if only one parameter is present, or more than one (selected by user setup). If more than one parameter is present, the block separates out all the parameters, and assigns each to an output of the block, up to 20.

If no data are received from the sensor, then the outputs where parameters were expected are set to zero with B (Bad) quality.

## **Sample Intervals**

The rate at which the GPRS232 block can be sampled will be determined by the characteristics of the serial sensor that you are using. You will have to determine the maximum sample rate by experimentation. Start out conservatively (perhaps once every 30 seconds) and reduce the sample time until you see the Xpert start skipping sample cycles. "Skipping" will show up as missing time tags in the log.

## HARDWARE REQUIREMENTS AND WIRING

## Serial Port Connection

Use of the GPRS232 block will require one available serial port on the Xpert or 9210.

Be sure that the COM port you use has its first property set to None in the COMS item in the Xpert Setup tab. This is the default setting and you will not normally have to worry about it unless the port has previously been used for something else.

| X XTerm COM2: | 115200   |   |          |        | _ 🗆 ×                      |
|---------------|----------|---|----------|--------|----------------------------|
| Com Po        | ort Setu | р |          | ×      | ORx OTx<br>⊙Xp OErr        |
| Com1:         | Direct   | - | 115200 🔻 | ОК     | File Transfer              |
| Com2:         | None     | ▼ | 115200 🔻 |        | Connect                    |
| Com3:         | Voice    | - | 115200 💌 | Cancel | Upgrade                    |
| Com4:         | SSP      | - | 9600 💌   | Setup  | Status                     |
| Com6:         | None     | ▼ | 115200 🔻 | Test   | Web Server     Auto Update |
| Com7:         | None     | ▼ | 115200 🔻 | Mactor |                            |
| Com8:         | None     | ▼ | 115200 🔻 |        |                            |
| Com9:         | None     | ▼ | 115200 🔻 |        |                            |

Figure 4: Typical COM settings - Note Com2: set to None

There is NO standard way to wire a serial sensor. Consult the instrument maker's manual carefully and be absolutely sure that you are using a properly wired cable with any required adapters.

NOTE: Some serial sensors – Notably the ParoScientific Digiquartz – require that pins 7 (RTS) and 8 (CTS) of the DB-9 connector on the Xpert to be wired together. If they are not, no response will be seen. Again, the exact requirements will be sensor-specific.

## SETUP

## Adding a serial sensor to an existing setup

The GPRS232 block is an input block. It gets its information by issuing commands out a serial port and reading sensor responses.

Complete the following steps to include a serial sensor. (Be sure that you have loaded and tested the SLL first, as described in the "INSTALLING GPRS232.SLL" section of this manual.

- 1. From the front panel of the Xpert or from Xterm, go to the SETUP tab and select the Graphical Setup item.
- 2. Click on the Edit... button at the bottom of the window. This will bring up your Xpert setup.
- 3. Click the +Add button at the top of the graphical setup window.
- 4. When the Select Category dialog appears, click on the Input button.

This will bring up the Add Input window, Figure 5.

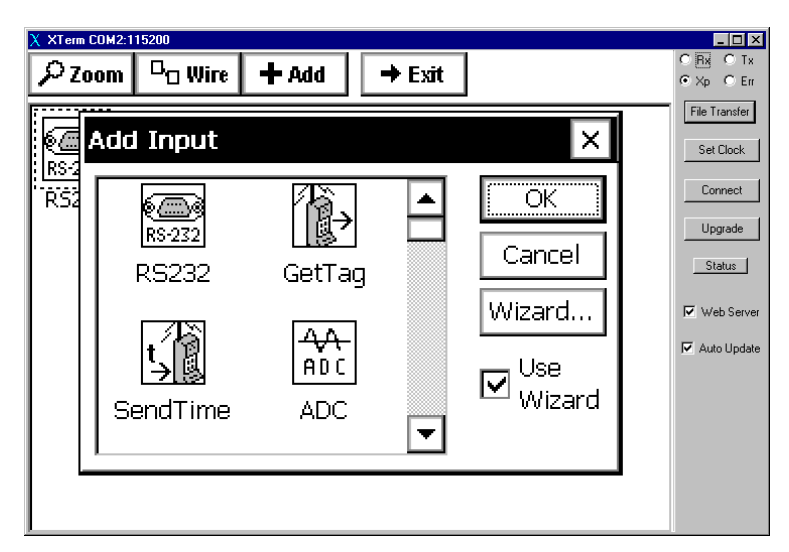

Figure 5: Add Input Window

You will see the GPRS232 block with the following icon as an available input.

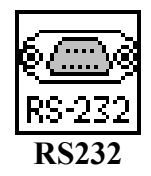

5. Select the RS232 block and click on OK.

The block will now be included in your setup as illustrated in Figure 6.

When "Use Wizard" is selected in the Add Input dialog, the Wizard automatically connects a Measure block to the first output of the RS232 block.

| $\begin{array}{c c} & & & \\ & & \\ \hline & & \\ & & \\ \hline & & \\ \hline & & \\ & & \\ \hline & & \\ \hline & & \\ & & \\ \hline & & \\ \hline \\ \hline$ |   |
|----------------------------------------------------------------------------------------------------|---|
| RS232<br>Measure Log                                                                                                    |   |
|                                                                                                    | ▼ |

Figure 6: Setup following "Use Wizard"

If your sensor outputs more than one parameter, then you need to connect Measure and Log blocks to each of the other parameters expected. The Time and Interval settings of the additional Measure blocks must be set the same as the first Measure block, to assure that only one measurement is actually made.

To add a Measure block to the second parameter, click the RS232 block and use Select Output to highlight Out2. Click on +Add. Select Processing in the Select Category window. Scroll down about half way in the available processing blocks and click on the Measure block. Click on OK to add it. Change the properties of the Measure block to be the same as the first Measure block. Your setup should now look like Figure 7.

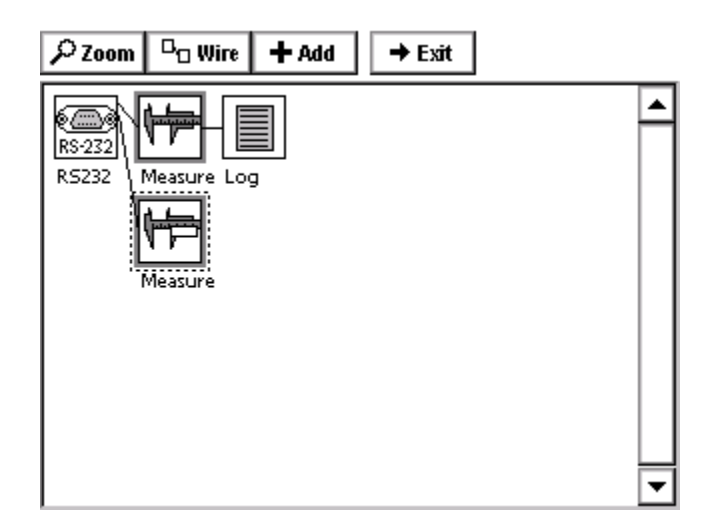

Figure 7: Setup with Measure on two parameters

Click on +Add again and complete the setup by adding a Log block. The setup will then look like Figure 8, and be wired correctly for one output.

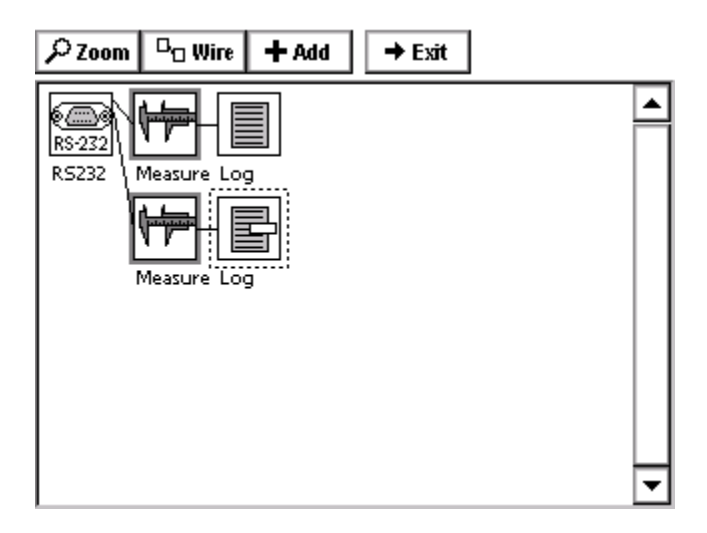

Figure 8: Complete setup for two parameters

## The Property Dialogs

You must set a substantial number of properties after the RS232 block is included in the setup. Click on the RS232 block to select it and then click on Edit Properties. This will bring up the main properties dialog, as illustrated in Figure 9.

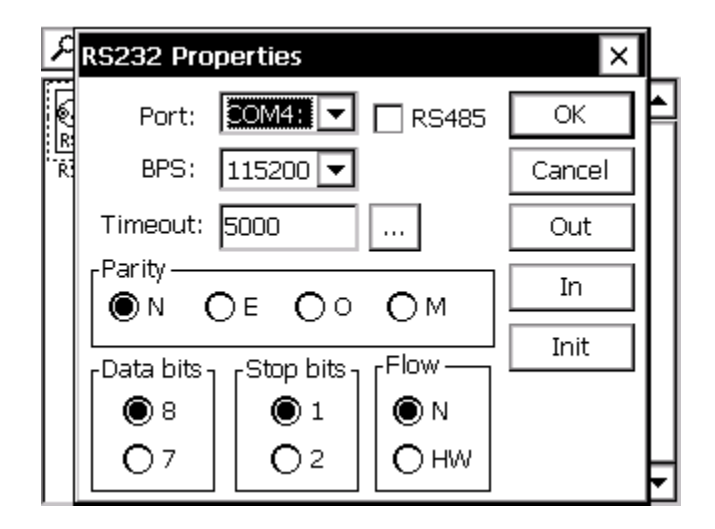

Figure 9: RS232 Block Properties

The main properties dialog is used to select the instrument COM port and set the port characteristics. For **Parity**, **Data bits**, **Stop bits**, and **Flow**, you need to consult the instrument manual and ensure that the settings you select match those specified.

The **Timeout** property specifies the number of milliseconds to wait for the sensor to respond. This value must be set high enough to allow the sensor enough time to respond, but not so high that the measurement will stall into the next measurement interval when the sensor fails to respond.

There are three additional property windows, accessed by pressing the Out, In, and Init buttons. It is necessary to have some understanding of how the block works before discussing the additional settings.

## How the Block Works

The RS232 block is designed to do three things:

- 1. Send initialization commands to the sensor when recording is turned on
- 2. Send a "get data" command to the sensor each time the block is sampled
- 3. Separate out one or more data values from a string returned by the sensor each time the "get data" command is issued

There are some fundamental assumptions about how the serial sensor works. If ANY of these assumptions is incorrect, then the RS232 block WILL NOT work with the sensor.

- 1. All communications with the sensor take place using standard ASCII characters
- 2. Data can be recovered from the sensor using a SINGLE command
- 3. If the sensor returns more than one value at a time, then the values are separated by a character or string (e.g., a comma).
- 4. The sensor is NOT of the streaming type where data is sent continuously

#### **Outbound Message Properties**

Outbound message properties are discussed first because the "get data" command and the initialization commands are all of type "outbound message". Figure 10 illustrates the structure of an outbound message (message sent by the Xpert to the sensor).

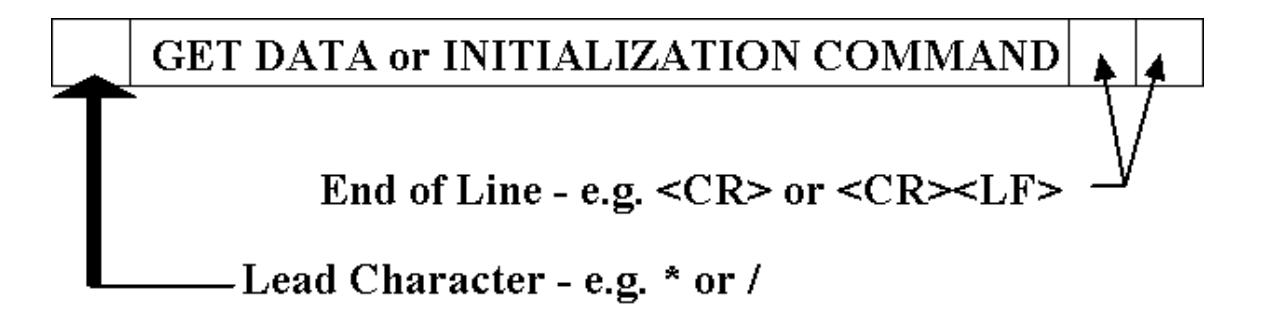

#### Figure 10: Outbound Message Structure

Outbound messages begin with a lead character or string. The lead character can be "none", or one of several options. The lead character is followed by text. The text can be made up of any printable ASCII characters. The text (Get Data command or Initialization Command) is followed by the End of Line character(s). The outbound end of line characters can be "none", or one of several options, or a specified character or string.

Outbound Message Lead char -OK O None O ESC O STX Cancel 🔘 \* 🔿 Other: 🕴 ... Get data cmd: 0100p3 . . . End of line -O CR CR LF CETX ○ LF CR ○ EOT 🔿 None 🔿 Other: |! . . .

Figure 11 illustrates the properties window for the outbound message structure.

Figure 11: Outbound Message properties window

Select the properties appropriate for your sensor. Figure 11 illustrates settings typical for a ParoScientific DigiQuartz sensor. All DigiQuartz commands begin with an asterisk (\*). All DigiQuartz commands end with a carriage return-line feed pair. The get data command contains the address of the target sensor (00), the address of the sending device (01), and the request for single reading command, p3.

#### **Initialization Properties**

The intent of the initialization properties is to allow the user to send a series of commands to the sensor when recording is turned on. These commands may or may not be required, depending on the sensor. They may be used to clear memory buffers, change averaging characteristics, and any other function supported by the sensor. Note that these commands are SENT ONLY WHEN RECORDING IS TURNED ON.

The Initialization Strings window is illustrated in Figure 12.

| P          | Initializa | tion Strings   | ×  |   |
|------------|------------|----------------|----|---|
| 4          | Send !     | 500ms break: 🔽 | OK | F |
| AL<br>R    | Cmd 1:     | CP1            |    |   |
| Solution 1 | Cmd 2:     | cs .           |    |   |
| 200        | Cmd 3:     |                |    |   |
| RS         | Cmd 4:     |                |    | μ |
|            | Cmd 5:     |                |    | ◄ |

Figure 12: Initialization Properties window

Enter initialization commands as required by clicking on the buttons at the end of each line. DO NOT add the lead character or end of line character(s). They are automatically included by the block according to the outbound message settings.

Check Send 500ms break to send a break prior to the initialization commands.

If no initialization is required, simply leave the commands blank.

#### Sensor Return (Inbound Message) Properties

Serial sensors vary widely in what they return. Accordingly, the RS232 block allows the user to interpret a variety of message types. Figure 13 illustrates a complex message made up of lead characters, data values separated by commas, and an end of line sequence.

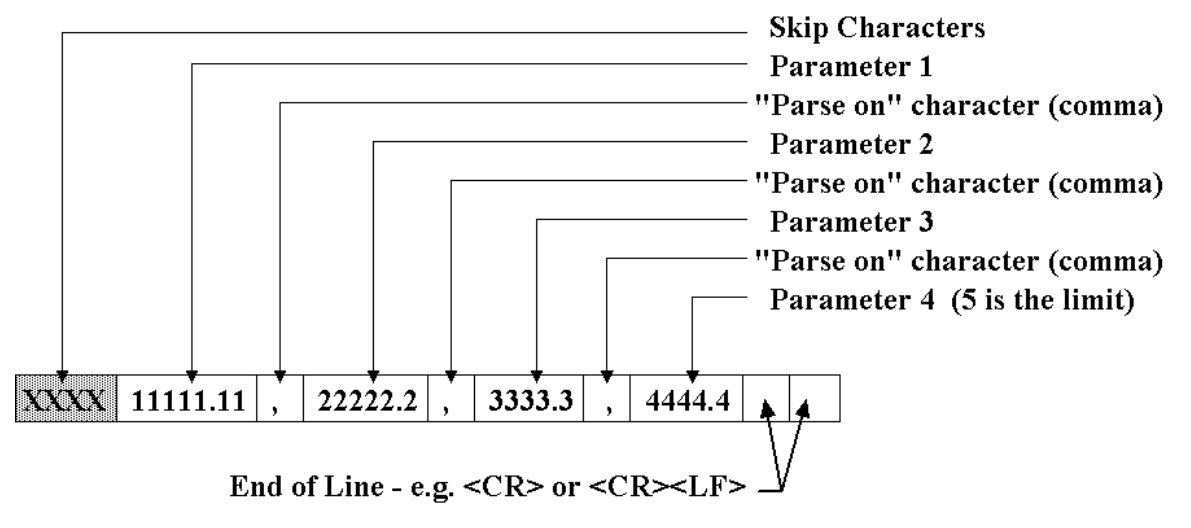

### Complex Return

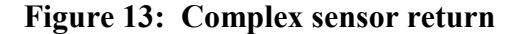

Figure 14 illustrates a very simple return.

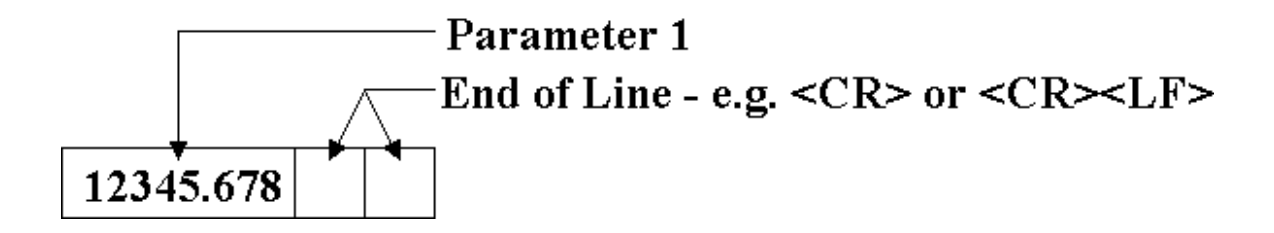

Figure 14: Simple sensor return

Figure 15 illustrates a fixed-length return.

| 1 | 2 | 3 | 4 | • | 5 |
|---|---|---|---|---|---|
| 1 | 2 | 3 | 4 | 5 | б |

(Can contain more than one parameter separated by "Parse on" characters)

**Figure 15: Fixed length return** 

All of these return types are supported by the Inbound Message properties of the RS232 block. These properties are illustrated in Figure 16.

| Inbound Message            | ×      |
|----------------------------|--------|
| Ignore Echo:               | OK     |
| Response # chars: 0        | Cancel |
| Skip # chars: 0            | Log    |
| Find of line               |        |
| ● CR ● CR LF ● LF CR ● ETX |        |
| O EOTO Other: O None       |        |
| Parse                      |        |
| Num Vals: 2 Parse on: ,    |        |

**Figure 16: Inbound Message properties** 

Check the **Ignore Echo** box if the sensor echoes the "get data" command. This will cause the RS232 block to read back the echo of the get data command, before attempting to read the sensor response.

The **Response # chars** setting is used to set the length of fixed-length returns. If your sensor returns random length messages then DO NOT set this value to anything other than zero. If **Response # chars** is a positive number, then ALL messages are expected to be at least as long as is specified, regardless of any other settings.

Use **Skip # chars** to ignore unwanted values at the beginning of a return. For example, a ParoScientific sensor starts a return message with an asterisk, followed by the address of the sensor and the address of the receiver (5 characters). These values must be skipped to reach the data value.

Use the **End of Line** setting to select the appropriate character or characters that determine the end of an incoming message. Use the "Other" setting to specify a custom character or string. If "None" is selected for End of line, then the timeout value specified on the primary properties page determines how long (in milliseconds) to wait for a response to complete.

Set **Num Vals** to the number of values the sensor returns, and set **Parse on** to the character or string that delimits each value. If at run time the sensor returns a number of values different from Num Vals, a warning is generated.

#### Logging

To log the values parsed from the sensor response to a standard log file (e.g., ssp.log), connect Log blocks to each of the outputs of the RS232 block that you expect to produce a parameter.

However, you may also wish to log the raw data received from a sensor to a text file. This allows you to view exactly how the sensor responds. To do this, press the **Log...** button, check **Enable log**, and specify the log file. Note that all data in a sensor response is logged, including skip chars, end of line chars, and parse chars.

| P Inbound Message ×           |                               |
|-------------------------------|-------------------------------|
| Log Options X                 |                               |
| Enable log: 🔽                 |                               |
| File: \Flash Disk\ADCPLog.txt |                               |
| Separate files:               | - Specify a text file         |
| Num entries: 10               | here (NOT a standard log file |
| OK Cancel                     | like ssp.log!!)               |
|                               |                               |

Figure 17: Log options for inbound message

When logging is enabled, the data from the sensor can be sent to a single file, or it can be sent to different files for each poll of the sensor. When you want to send the data to a single file, clear the **Separate files** check box. In this scenario, **Num entries** controls the number of sensor responses that will be written to the file. After this number of responses have been written, subsequent responses are written starting from the beginning of the file (i.e., writes to the file are wrapped).

When you want to send each poll response to a separate file, check the **Separate files** check-box. In this scenario, **Num entries** is renamed to **Num files**, and refers to the total number of files/sensor responses to write. The file name specified in the "File" field is used to derive the names of the subsequent files. As new poll responses are retrieved, old files are renamed with an iteration value appended. For example...

| ADCPLog.txt     | Most recent data.      |
|-----------------|------------------------|
| ADCPLog 001.txt | Next most recent data. |
| ADCPLog 002.txt |                        |
| ADCPLog 003.txt |                        |
| ADCPLog 004.txt |                        |
|                 |                        |
| ADCPLog 009.txt | Oldest data.           |

# ERROR MESSAGES AND TROUBLESHOOTING

## **Error Messages**

The RS232 block may on occasion output a warning or error message. Use the following table to understand the meaning of the messages.

| Message                           | Explanation                                                   |
|-----------------------------------|---------------------------------------------------------------|
| RS232: Expected <x> values,</x>   | When parsing the sensor response, the number of values        |
| found <y></y>                     | parsed did not match the number of values that were           |
|                                   | expected (Num Values from the Inbound Properties              |
|                                   | dialog).                                                      |
| RS232: Failed opening log file.   | When attempting to log the sensor response, the log file      |
|                                   | specified by the user could not be opened.                    |
| RS232 : Failed reading echo       | When "Ignore Echo" was selected, the block attempted to       |
| within timeout                    | read the echo of the get data command within the time         |
|                                   | specified by the Timeout property, but the echo was not       |
|                                   | received within that time.                                    |
| RS232: Failed to open COMx.       | The specified com port could not be opened, most likely       |
|                                   | because it's in use by another process.                       |
| RS232: Too few chars in response. | The sensor response did not contain as many characters as     |
|                                   | specified in "Response # chars" (only applies when this       |
|                                   | value is greater than 0), after waiting the time specified in |
|                                   | Timeout.                                                      |
| RS232: Timed out before EOL       | The sensor response did not contain the end of line           |
| detected.                         | character or string, after waiting the time specified in      |
|                                   | Timeout.                                                      |
| RS232: Failed writing log,        | An error occurred while trying to write to the text log file. |
| errcode: x                        |                                                               |

## Troubleshooting

The following table presents common problems and their solution.

| Problem                            | Solution                                                                                                    |
|------------------------------------|----------------------------------------------------------------------------------------------------|
| Mismatch in num values             | The sensor is either responding with more parameters than<br>specified in Num Values, or the ParseOn character/string is<br>incorrect. |
| Failed opening/writing to log file | Verify the flash disk or other media being written to is not full.                                                                     |
| Failed reading echo within         | The sensor is probably not returning an echo, and is                                                                                   |
| timeout                            | returning a response that is smaller in size than the get data command.                                                                |
| Failed to open COMx                | Make sure you are not using the selected COM port for                                                                                  |

|                                | something else.                                                |
|--------------------------------|----------------------------------------------------------------|
| Too few chars in response      | Change the value of Response # chars to match the number       |
|                                | of characters actually being returned by the sensor. To help   |
|                                | determine what this number is, set it to 0, set end of line to |
|                                | None, set timeout to a sufficiently high value, and enable     |
|                                | logging. You can then see in the log file how big the          |
|                                | response is.                                                   |
| Timed out before EOL detected. | The serial device may have a slow response. Increase the       |
|                                | Timeout value in the block properties dialog. Initially, you   |
|                                | might try setting Timeout to a very large value, just to       |
|                                | ensure that it is the cause of the failure.                    |
| Sensor does not respond, no    | Make certain the cable between the Xpert and the device is     |
| matter what you do             | wired properly. Use tools such as a breakout box or            |
|                                | protocol analyzer to determine whether data is actually        |
|                                | flowing.                                                       |